# **CAMPUSOFFICE SHORTGUIDE DIE SUCHFUNKTION**

FÜR STUDIERENDE

#### Hinweis

Die Suchfunktion von CampusOffice unterstützt Sie bei der Suche nach:

- Veranstaltungen und Modulen
- Modul-Typen
- Einrichtungen
- Personen
- Überschriften im Vorlesungsverzeichnis
- Abstrakten Pr
  üfungen

# Schritt 1

In diesem ShortGuide suchen wir nach der Veranstaltung "Einführung in die Programmierung", die im Sommersemester 2014 stattfindet.

Nach der Anmeldung bei CampusOffice befinden Sie sich automatisch im aktuellen Semester.

- 1. Wählen Sie daher zunächst das Semester aus, in welchem die Veranstaltung stattfindet, da die Suche semesterbezogen erfolgt.
- 2. Klicken Sie im Hauptmenü von CampusOffice auf den Link Suche.

## Teststudent, 108005102022

WS 13/14 💌 🚺 (i) Sitzungsende in 19:46

Informieren und Anmelden

Vorlesungsverzeichnis

► Suche 2

Meine Anmeldungen

zu Veranstaltungen / Modulen

zu Pr
üfungen

Mein Stundenplan

ansehen / bearbeiten

Meine Leistungsnachweise

ansehen / bearbeiten

#### VORLESUNGSVERZEICHNIS

WS 13/14

Vorlesungsverzeichnis nach Studiengängen Hier finden Sie das Studienangebot der Ruhr-Universität strukturiert nach Studiengängen

Vorlesungsverzeichnis nach Fakultäten Das Vorlesungsverzeichnis der Ruhr-Universität in klassischer Weise - sortiert nach dem Lehrangebot der Fakultäten und Einrichtungen

Spezielle Vorlesungsverzeichnisse Spezielle Vorlesungsverzeichnisse, wie beispielsweise für "International Students", "Einblicke", etc. der Ruhr-Universität

Suchen

## Schritt 2

| 1. Wählen Sie bei "Suchen |
|---------------------------|
| nach" die Kategorie aus,  |
| nach der Sie suchen       |
| möchten. In unserem       |
| Beispiel suchen wir eine  |
| Veranstaltung.            |
|                           |

- 2. Tragen Sie bei "Stichwort" Ihren Suchbegriff ein.
- 3. Klicken Sie anschließend auf "Suchen".

# SUCHE Suche im Campussystem

#### BITTE GEBEN SIE EINEN SUCHBEGRIFF EIN:

| Suchen nach: | Veranstaltung                        |   |
|--------------|--------------------------------------|---|
|              | Modul                                |   |
|              | Modul-Typ                            | = |
|              | Person (Nachname)                    |   |
|              | Überschrift im vorlesungsverzeichnis |   |
|              | Einrichtung                          | ~ |
| Stichwort:   | Einführung in die Programmierung     | 2 |
|              |                                      |   |
|              | Suchen 3                             |   |

# RUB

| Am Ziel                                                                                                    | VORLESUNGSVERZEICHNIS S5 2014 >> Suchergebnis Veranstaltung                                                                                            |                                                                                         |                                                                    |  |
|----------------------------------------------------------------------------------------------------|----------------------------------------------------------------------------------------------------|-----------------------------------------------------------------------------------------|--------------------------------------------------------------------|--|
| Werden mehrere Treffer<br>zu Ihrer Suchanfrage<br>gefunden, zeigt Campus-<br>Office alle Suchergebnisse                                                                                                    |                                                                                                    |                                                                                         |                                                                    |  |
|                                                                                                    |                                                                                                    |                                                                                         |                                                                    |  |
| Wenn Sie jetzt auf den<br>Titel einer Veranstaltung                                                                                                    | 900001                                                                                                    | Einführung in die Programmierung (Vorlesung)                                            | Testdozent                                                         |  |
|                                                                                                    | 900002                                                                                                    | Einführung in die Programmierung (Übung)                                                | Testdozent                                                         |  |
| klicken, gelangen Sie zur<br>Übersichtsseite dieser<br>Veranstaltung.                                                                                                    |                                                                                                    |                                                                                         |                                                                    |  |
| Tipps<br>Verläuft Ihre Suche er-                                                                                                    | HINWEISE ZUR SUCHE                                                                                                    |                                                                                         |                                                                    |  |
| <ul><li>folglos, überprüfen Sie</li><li>bitte als erstes, ob Sie</li><li>die Suche im richtigen</li><li>Semester durchführen.</li><li>Kennen Sie den genauen</li></ul>                                         | Als Platzhalter können Sie folgende Zeichen verwenden:                                                                                                 |                                                                                         |                                                                    |  |
|                                                                                                    | _ für ein einzelnes Zeichen *                                                                                                    |                                                                                         | b_ecker Findet b <b>e</b> cker, b <b>ä</b> cker, usw.              |  |
|                                                                                                    | % für beliebig viele Zeichen * b%cker Findet b <b>e</b> cker, b <b>a</b> cker, b <b>uche</b> cker, usw.                                                |                                                                                         |                                                                    |  |
|                                                                                                    | Bei Veranstaltungen, Studiengängen und Organisationsein-<br>heiten werden automatisch Wortbestandteile gesucht Chemie Findet auch "Bio <b>chemie</b> " |                                                                                         |                                                                    |  |
| Suchbegriff nicht, helfen                                                                                                    | Bei Personen wird automatisch nach Wortanfängen gesucht becker Findet auch " <b>Becker</b> s"                                                          |                                                                                         |                                                                    |  |
| weiter. Sie können Such-<br>begriffe z.B. trunkieren,<br>indem Sie Ihrem Such-<br>begriff ein "%" hinten<br>anstellen. Weitere<br>Suchoptionen finden Sie<br>unter der Suche bei den<br>"Hinweisen zur Suche". | Bei Veranstaltungen wird auch nach Lehrveranstaltungsnummern gesucht.                                                                                  |                                                                                         |                                                                    |  |
|                                                                                                    | * Diese Platzhalter dürfen nicht als erstes Zeichen verwendet werden (Bsp: %chemie).                                                                   |                                                                                         |                                                                    |  |
| Für weitere Informationen un<br>seiten für Studierende unter                                                                                                    | Id Anleitung<br>→ www.rub                                                                                                    | en zu CampusOffice beachten Sie bitte u<br>. <b>.de/ecampus/campusoffice</b> zur Verfüg | insere Benutzerhilfen, die Ihnen auf unseren Hilfe-<br>ung stehen. |  |

Erarbeitet vom eCampus-Team des Dezernats 6 Stand: 20.03.2014